FOREX GEMINI CODE

Presents

### **Dynamic Triple Edge**

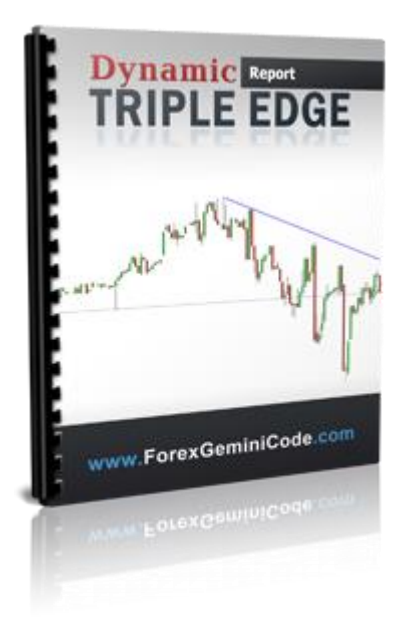

Forex Gemini Code © Published by Alaziac Trading CC Suite 509, Private Bag X503 Northway, 4065, KZN, ZA

www.forexgeminicode.com Copyright © 2014 by Alaziac Trading CC, KZN, ZA

Reproduction or translation of any part of this work by any means, electronic or mechanical, including photocopying, beyond that permitted by the copyright law, without permission of the publisher, is unlawful.

Trademarks: Alaziac Trading CC, Forex Gemini Code

#### **RISK DISCLOSURE STATEMENT / DISCLAIMER AGREEMENT**

Trading any financial market involves risk. This report and all and any of its contents are neither a solicitation nor an offer to Buy/Sell any financial market.

The contents of this material are for general information and educational purposes only (contents shall also mean the website <u>http://www.forexgeminicode.com/</u> or any website the content is hosted on, and any email correspondence or newsletters or postings related to such website). Every effort has been made to accurately represent this product and its potential. There is no guarantee that you will earn any money using the techniques, ideas and software in these materials. Examples in these materials are not to be interpreted as a promise or guarantee of earnings. Earning potential is entirely dependent on the person using our product, ideas and techniques. We do not purport this to be a "get rich scheme."

Although every attempt has been made to assure accuracy, we do not give any express or implied warranty as to its accuracy. We do not accept any liability for error or omission. Examples are provided for illustrative purposes only and should not be construed as investment advice or strategy.

No representation is being made that any account or trader will or is likely to achieve profits or losses similar to those discussed in this report or anywhere on <a href="http://www.forexgeminicode.com/">http://www.forexgeminicode.com/</a>. Past performance is not indicative of future results.

By purchasing any content, subscribing to our mailing list or using the website or contents of the website or materials provided herewith, you will be deemed to have accepted these terms and conditions in full as appear also on our site, as do our full earnings disclaimer and privacy policy and CFTC disclaimer and rule 4.41 to be read herewith. So too, all the materials contained within this course, including this manual, whether they appear on our domain(s) or are in physical form, are protected by copyright. "Warning: The unauthorized reproduction or distribution of this copyrighted work is illegal. Criminal copyright infringement, including infringement without monetary gain, is investigated by the authorities and is punishable with imprisonment and a fine." We reserve all our rights in this regard.

Alaziac Trading CC, in association with <u>http://www.forexgeminicode.com/</u>, the website, content, and its representatives do not and cannot give investment advice or invite customers or readers to engage in investments through this course or any part of it.

The information provided in this content is not intended for distribution to, or use by any person or entity in any jurisdiction or country where such distribution or use would be contrary to law or regulation or which would subject us to any registration requirement within such jurisdiction or country.

Hypothetical performance results have many inherent limitations, some of which are mentioned below. No representation is being made that any account will or is likely to achieve profits or losses similar to those shown. In fact, there are frequently sharp differences between hypothetical performance results and actual results subsequently achieved by any particular trading program and method. One of the limitations of hypothetical performance results is that they are generally prepared with the benefit of hindsight. In addition, hypothetical trading does not involve financial risk and no hypothetical trading record can completely account for the impact of financial risk in actual trading.

For example, the ability to withstand losses or to adhere to a particular trading program or system in spite of the trading losses are material points that can also adversely affect trading results. There are numerous other factors related to the market in general or to the implementation of any specific trading program, which cannot be fully accounted for in the preparation of hypothetical performance results. All of which can adversely affect actual trading results.

We reserve the right to change these terms and conditions without notice. You can check for updates to this disclaimer at any time by visiting <u>http://www.forexgeminicode.com/</u>

Governing law: this policy and the use of this report/eBook, provided in any form, and any content on the website are governed by the laws of the Republic of South Africa. Further details on this are found under the Terms and Conditions on our site. Please ensure you read and agree with all Terms and Conditions as set out on our site before using any of the materials. Your use and reliance on the materials is based on your acceptance of such Terms and Conditions and policies as appear on the site.

# Introduction

Hello Trader,

Welcome to the Dynamic Triple Edge!

Although the Dynamic Triple Edge is an indicator, it is actually a system as well. It performs extremely well and has a built-in functionality of alerting you to when the perfect setup occurs, so you won't miss any signal.

It is very versatile as it can be used on all timeframes and currency pairs, therefore you can use it on the pairs and timeframes you are most comfortable with.

It is very reliable and robust, so the number of false signals is at an absolute minimum.

I tried to design it as user friendly as possible. The rules are simple and straight-forward, so you can start using it right after reading the manual.

So, let's get started!

### Installation

The installation of Dynamic Triple Edge is actually very easy, since it comes with the auto-installer which will take care of everything for you.

After you have downloaded the DynamicTripleEdge.zip file, if you have Windows 7 or higher you can either right click on the file and choose "Extract" or simply double click to open it. If you have a Windows version prior to Win 7, you'll have to download a free tool for extracting zip files, like WinRar.

After you've opened (or extracted) the downloaded archive, simply double click on the DynamicTripleEdge file inside to start the autoinstallation process.

If you get a security warning, click "Run". If you get User Account warning, click "Yes".

First, you'll be prompted with the main installation window, where you can simply click "Next".

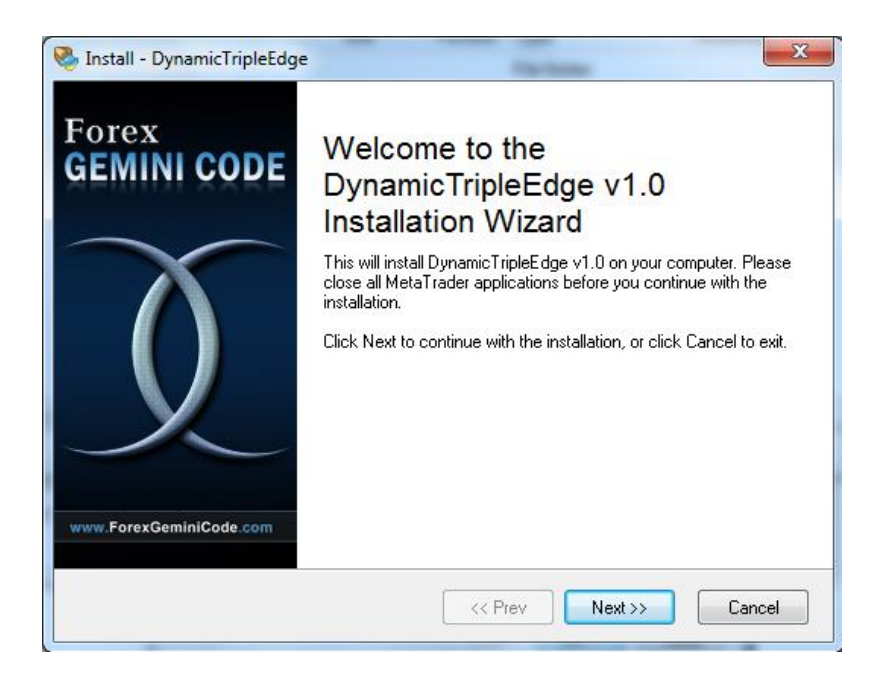

The next step is to read the license agreement, check "I accept this agreement" and click "Next"

| a <b>cense Agreement</b><br>sase read this License Agreement before continuing.                                                                      |                                                                                                    |  |
|----------------------------------------------------------------------------------------------------|----------------------------------------------------------------------------------------------------|--|
| Please read the following License Ag<br>agreement if you want to install this p                                                                      | greement carefully. You have to agree with this<br>program in your computer.                                                                                             |  |
| Software License A                                                                                                    | greement                                                                                                    |  |
| PLEASE READ THE FOLLON<br>CAREFULLY BEFORE USING<br>SOFTWARE INDICATES YO<br>AND CONDITIONS. IF YOU<br>FOLLOWING, DO NOT INS'<br>SOFTWARE AND REMOVE | WING TERMS AND CONDITIONS<br>G THIS SOFTWARE. USE OF THE<br>DUR ACCEPTANCE OF THESE TERMS<br>J DO NOT AGREE WITH THE<br>TALL, COPY, OR USE THE<br>IT FROM YOUR STORAGES. |  |
| I accept the agreement                                                                                                    |                                                                                                    |  |

Next, select the brokers you wish to install to. If your broker/platform is installed, but not showing up, you can use the "Add a MetaTrader folder" button to tell the autoinstaller where you platform is installed. After that hit the "Next" button.

| c specily where the wizard sho                                                      | aiu pactrie program nies.                                                                                            |
|-------------------------------------------------------------------------------------|----------------------------------------------------------------------------------------------------|
| ease put a checkmark before a<br>xpert to. You can also manually<br>e button below. | MetaTrader installation where you want to install the<br>add a MetaTrader folder that is not listed here by clicking |
| C:\Program Files (x86)\FXCM                                                         | MetaTrader 4                                                                                                    |
| C:\Program Files (x86)\FXDD                                                         | Malta - MetaTrader 4                                                                                                 |
| C:\Program Files (x86)\MetaT                                                        | rader 4                                                                                                    |
| 🛿 C:\Program Files (x86)\Talline                                                    | ex MetaTrader 4                                                                                                    |
|                                                                                     |                                                                                                    |
|                                                                                     |                                                                                                    |
|                                                                                     |                                                                                                    |
|                                                                                     |                                                                                                    |
| 🕞 Add - Mars Tardar Salda                                                           |                                                                                                    |

For the next three steps, you can just click "Next" and the indicator will be installed for you.

Simply click "Finish" and you're done.

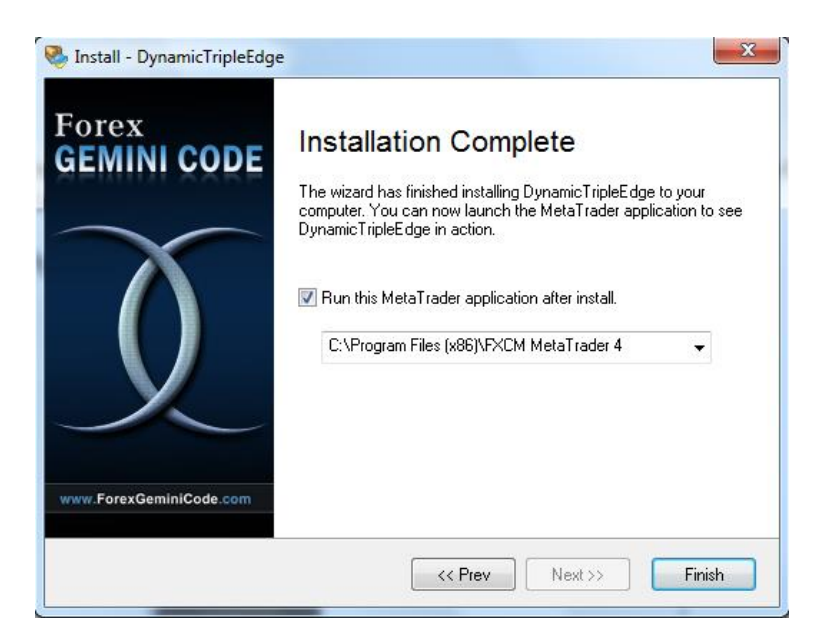

If you open your MetaTrader4 platform and open the Navigator window (View -> Navigator or CRTL + N), you should see DynamicTripleEdge indicator.

To apply it to your chart, either double click on it or, click and drag and drop it onto the chart.

#### USING THE TEMPLATE

With the installation of the indicator, you'll notice that Dynamic Triple Edge template was installed as well.

Applying the template will change the look of your chart and apply the indicator in one click.

To apply the template you can use the menu: Chart -> Template -> Dynamic Triple Edge or you can select Dynamic Triple Edge from the toolbar.

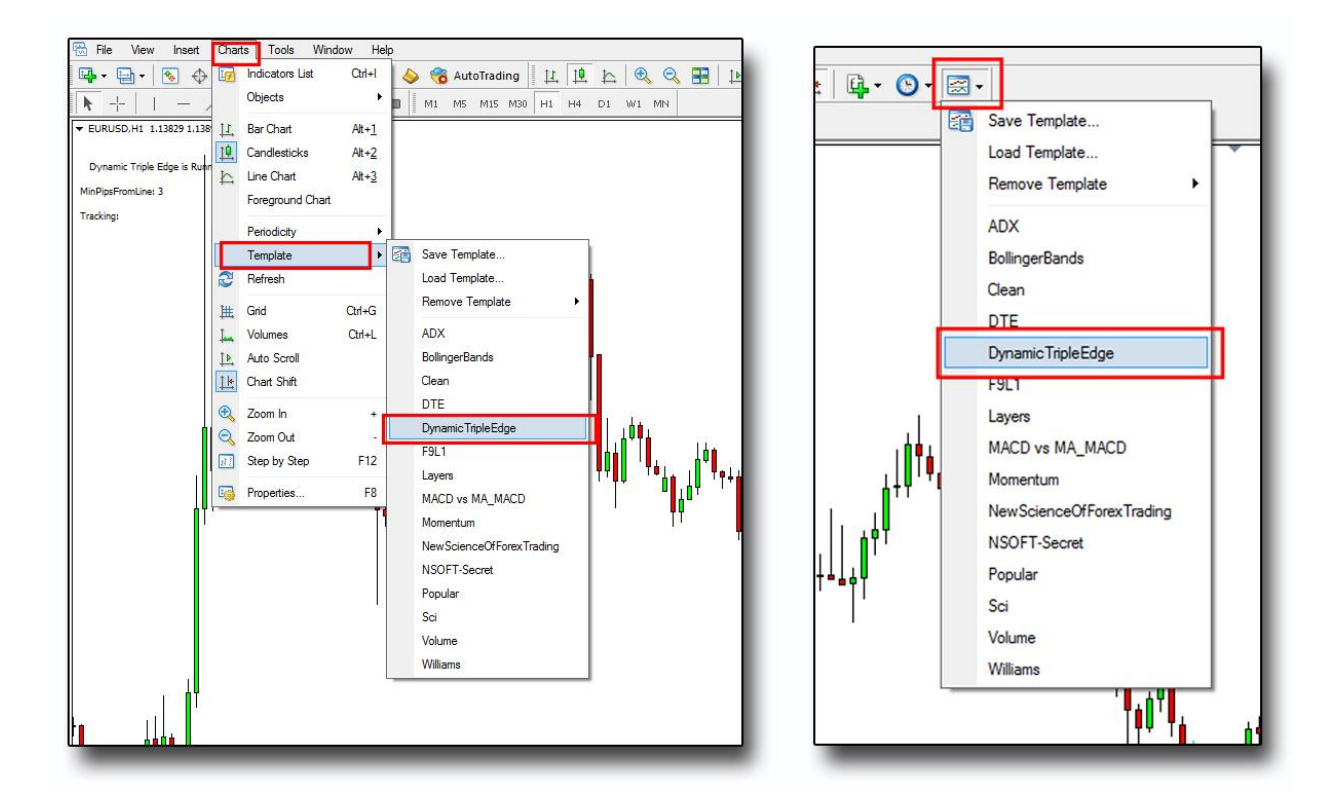

# **Basic Principles**

This system is a trend-following system, which means that long (buy) trades can only occur while in an up-trend and short (sell) trades can only occur while in a down-trend. The trend is determined by drawing our own, manual trendline.

After establishing the trend direction, we wait for the DTE Indicator to find the potential setup and draw its trendline, the "DTE Trendline."

After we've determined the trend and the DTE Trendline appears on the chart, we wait for the price to:

- a) break above the DTE Trendline while we're in an up-trend or;
- b) break **below** the DTE Trendline while we're in an **down-trend**

ONE IMPORTANT THING TO MENTION IS THAT THE CLOSER THE SIGNAL IS TO OUR MANUAL TRENDLINE THAT WE USE TO DETERMINE THE TREND, THE STRONGER THAT SIGNAL IS.

THAT'S WHY ONE SHOULD ALWAYS LOOK TO ENTER THOSE SIGNALS THAT OCCUR NEAR TO OUR MANUAL TRENDLINE AND TO SKIP THE SIGNALS THAT OCCUR FAR FROM IT.

#### **DRAWING TRENDLINES**

Trendlines act as support/resistance lines, only they have an angle and follow the price. They are connecting the wicks of the candles.

- An Up-trend trendline is always drawn **below** the price (connecting lower wicks of the candles).
- A Down-trend trendline is always drawn **above** the price (connecting upper wicks of the candles).

The first step we take is to decide whether the price is moving up or down that is; whether we will draw an up-trend trendline or a down-trend trendline. In this example we will draw an up-trend trendline.

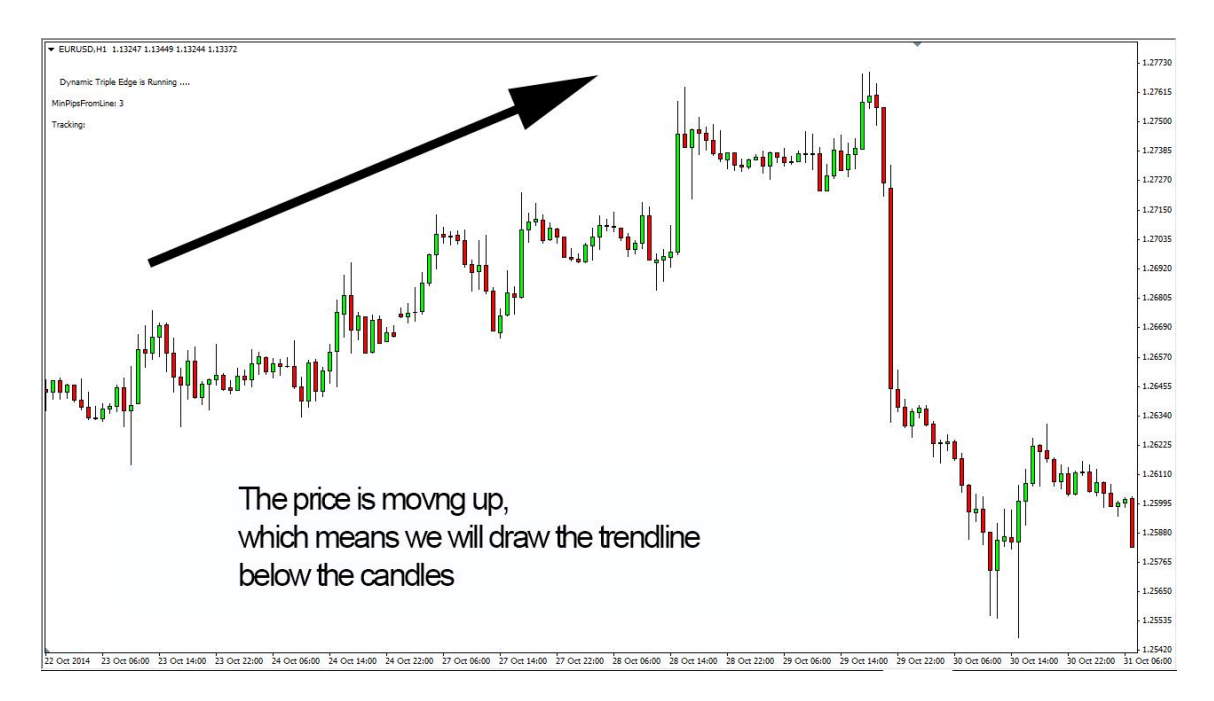

Next, we find the starting point (for the Up-trend trendline, we always start the trendline at the bottom point and would look toward the top). We start drawing from the starting point (start of the trend) and towards the right hand side, away from the candles.

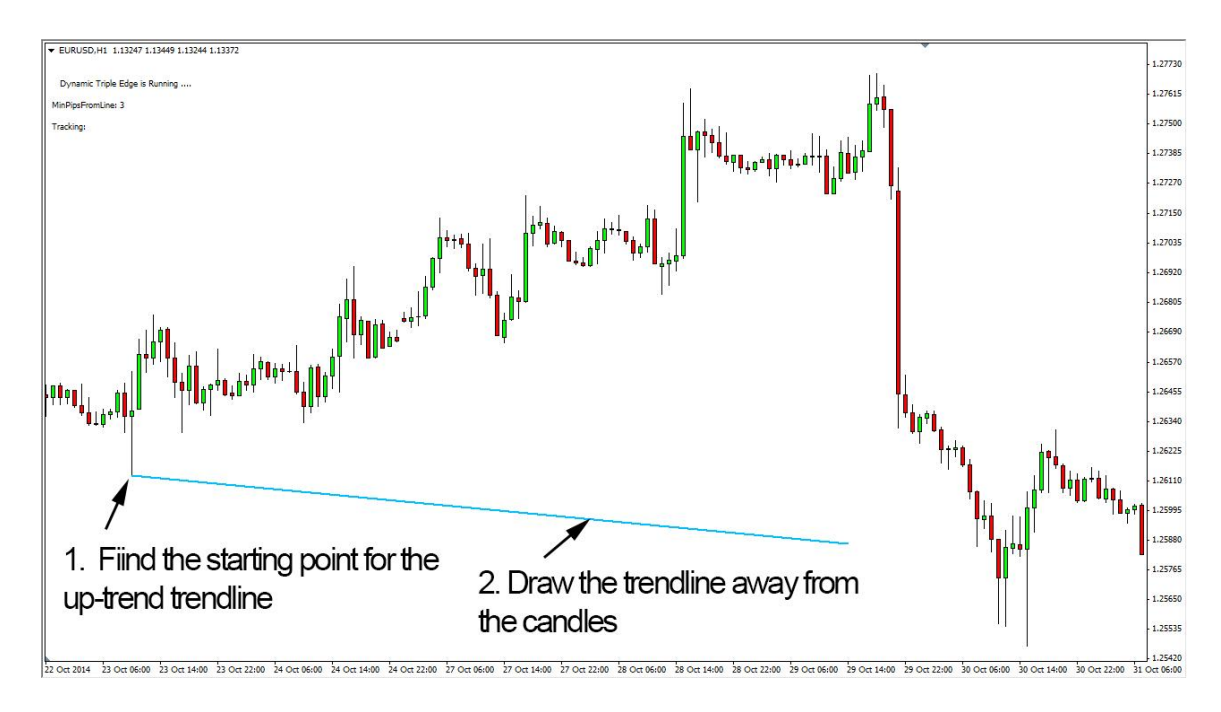

In the next step will start moving the end of our trendline toward the top, until we touch the first wick (of any other candle).

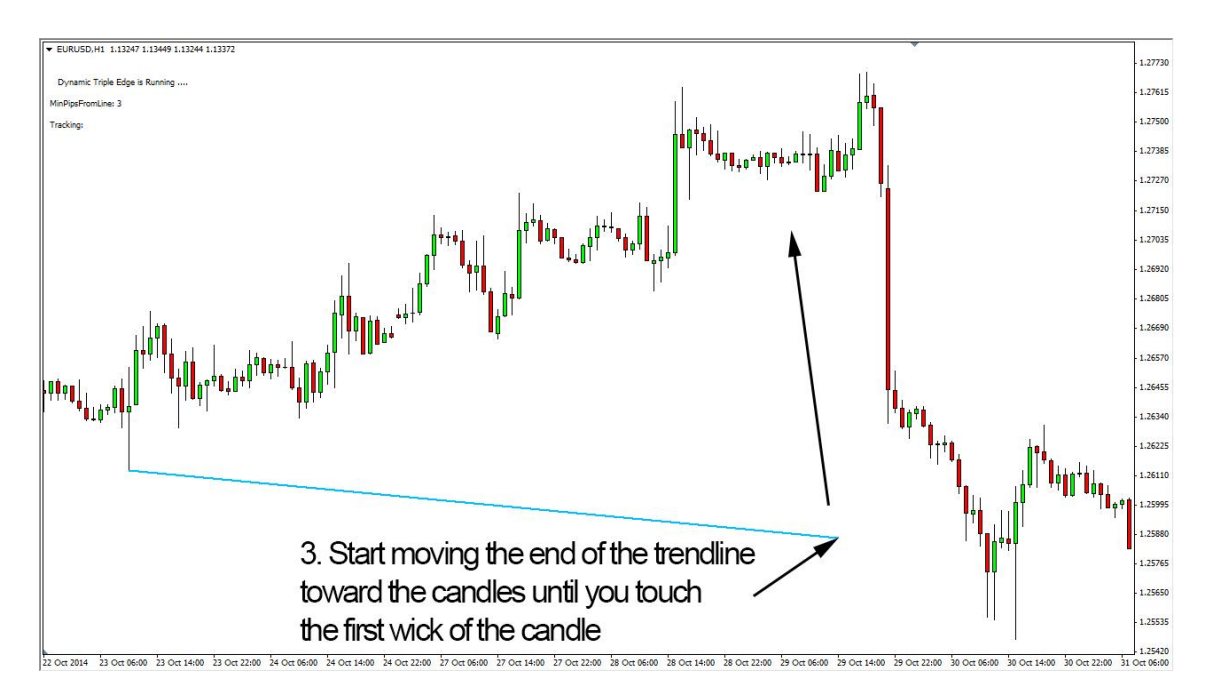

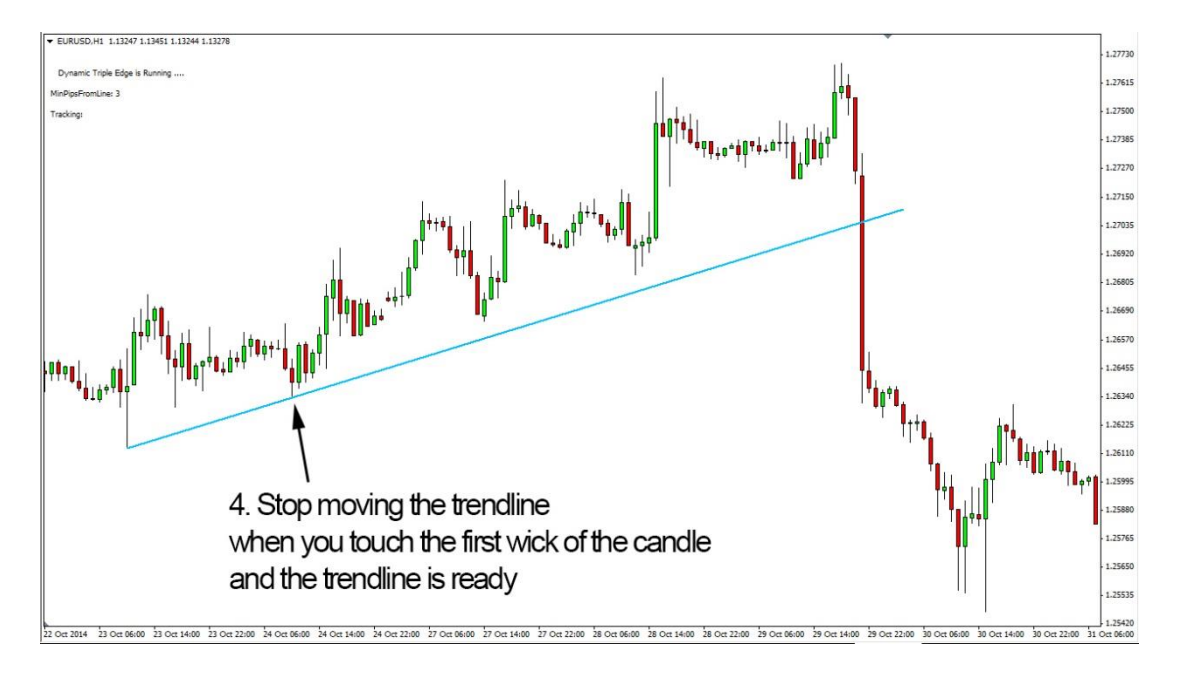

And finally we get the trendline.

As you can see, drawing a trendline is easy. Find the direction of the price, start by drawing a horizontal line and continue by moving its end toward the price. The point when you stop moving the end of the trendline is when the line reaches the first wick of any candle.

### Rules

### LONG ENTRY RULES:

- 1. Confirm the uptrend by drawing a trendline manually (as above).
- 2. Wait for the Dynamic Triple Edge Indicator to draw its trendline, which will be green.
- a) For an Aggressive Entry: Enter the trade as soon as the candle crosses above the green DTE trendline.
  b) For a Conservative Entry: Wait for the candle to close above the green DTE trendline.
- 4. Place the stop loss a few pips below the manually drawn trendline .
- 5. Measure the distance from the entry point to your stop loss and set your target twice as much (use 2:1 risk to reward ratio).

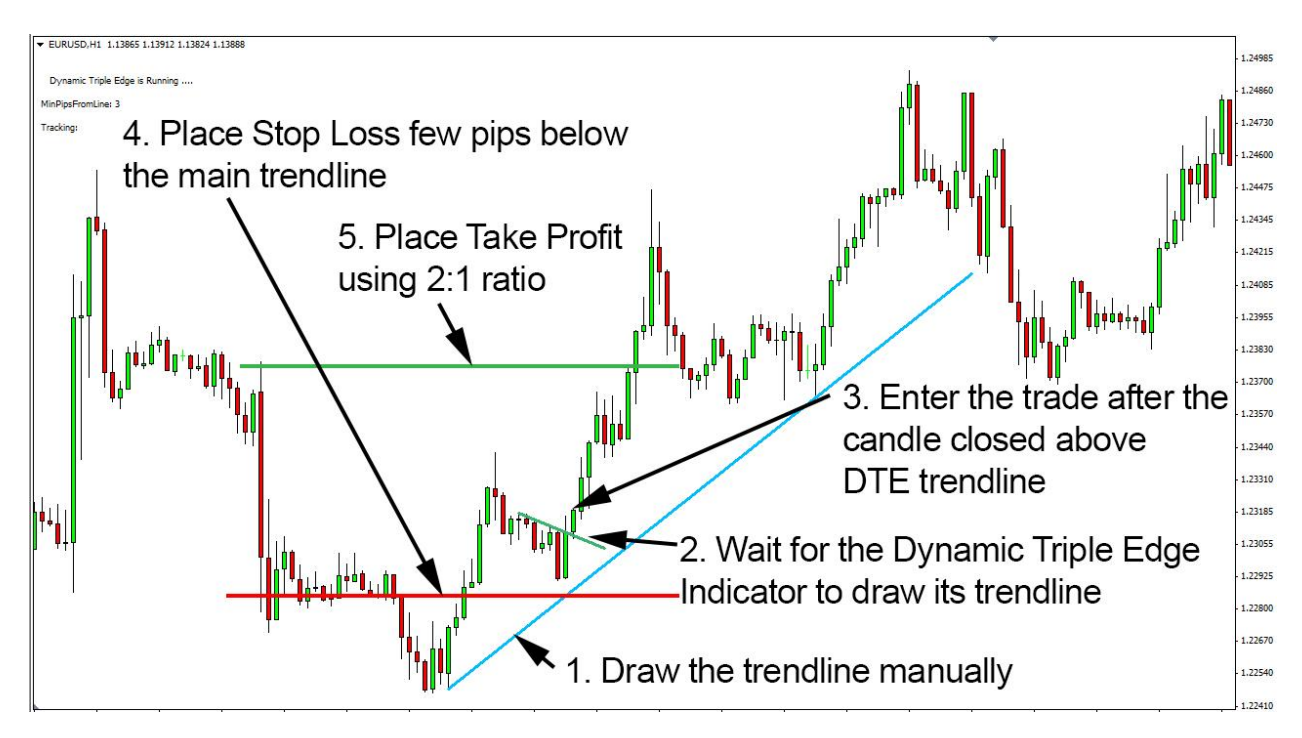

### SHORT ENTRY RULES:

- 1. Confirm the down trend by drawing a trendline manually.
- 2. Wait for the Dynamic Triple Edge Indicator to draw its trendline, which will be red.
- a) For an Aggressive Entry: Enter the trade as soon as the candle crosses below the red DTE trendline.
  b) For a Conservative Entry: Wait for the candle to close below the red DTE trendline.
- 4. Place the stop loss a few pips above the manually drawn trendline.
- 5. Measure the distance from the entry point to your stop loss and set your target twice as much (use 2:1 risk to reward ratio).

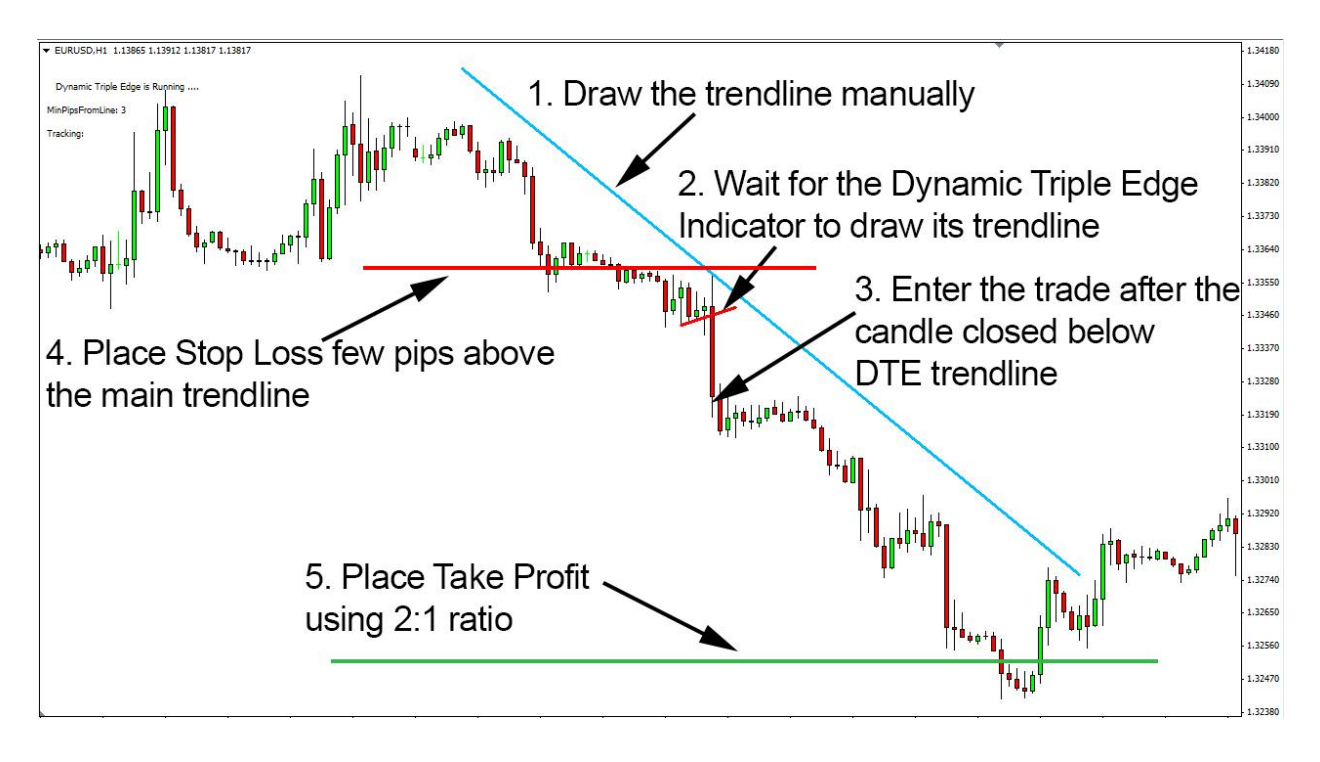

#### ALERTS

Now that you've learned the rules, Dynamic Triple Edge Indicator has the ability of automation, which means that it will alert you with a pop-up window, stating whether there is a buy or a sell signal and it will also tell you on which currency pair and timeframe it occurred.

Here is what an alert would look like:

| DTE_Suppo         | rt 2.12 16:43 touched on USDJPY 1M Chart ::: SELL @ 119.109 (16:43)              |  |
|-------------------|----------------------------------------------------------------------------------|--|
| $\Leftrightarrow$ |                                                                                  |  |
| 43:43:26          | DTE_Support 2.12 16:43 touched on USDJPY 1M Chart ::: SELL @ 119.109 (16:43)     |  |
| l5:41:28          | DTE_Support 2.12 16:41 touched on AUDJPY 1M Chart ::: SELL @ 91.671 (16:41)      |  |
| 4 15:36:02        | DTE_Support 2.12 16:36 touched on AUDJPY 1M Chart ::: SELL @ 91.675 (16:36)      |  |
| A 15-28-01        | DTF Resistance 2 12 16:27 touched on ALID IPV 1M Chart ··· BLIV @ 91 688 (16:28) |  |

Alerts are enabled by default. If you want to disable them, go to: Charts -> Indicators List or press Ctrl+I.

A new window with the list of Indicators on the chart will appear. Select "DynamicTripleEdge" and click the "Edit" button.

| ⊡… <mark>™</mark> Main chart | Edit   |
|------------------------------|--------|
|                              | Delete |
|                              |        |
|                              |        |
|                              |        |

After you've opened the properties of the indicator, go to the "Inputs" tab. Here you can change the "Enable Alert" from "True" to "False".

| bout Common Inputs Colors Visualization |           |
|-----------------------------------------|-----------|
| Variable                                | Value     |
| Deviation_Pips                          | 1.0       |
| Jup TrendColor                          | Green     |
| ContrendColor                           | Red       |
| OnCompleteColor                         | Turquoise |
| Con FailColor                           | - Yellow  |
| Alert EnableAlert                       | true      |
| 🛵 EnablePush                            | false     |
| 🔢 LineWidth                             | 2         |
| CheckOnlyOnCandleClose                  | false     |
| MinPipsFromLine                         | 3         |
|                                         |           |

### **Parameters**

When you place the DTE onto your chart, you'll be presented with a properties window. You can also access that window at any time by going to Charts -> Indicators List. Then select DTE from the list and choose "Edit". This will bring up the same properties window.

This indicator comes with certain parameters that you can tweak to your preference. Here is the list with explanations of each parameter:

| PARAMETER              | DESCRIPTION                                                                                  |
|------------------------|----------------------------------------------------------------------------------------------|
| Deviation_Pips         | How many pips we allow the DTE trendline (the one connecting 3 lows or highs) to deviate     |
| UpTrendColor           | Color for the uptrend DTE trendline                                                          |
| DownTrendColor         | Color for the downtrend DTE trendline                                                        |
| OnCompleteColor        | Color for the DTE trendline if it was broken                                                 |
| OnFailColor            | Color for the DTE trendline, if a new line appeared and the old one failed to be broken      |
| EnableAlert            | Set this to True if you want to receive alerts when signals occur                            |
| LineWidth              | Specify the width of the drawn trendline                                                     |
| CheckOnlyOnCandleClose | If set to True, DTE will only be searching for the signals occurring after the candle closed |
| MinPipsFromLine        | Minimum pips away from breaking point if necessary -<br>if only to touch, then set to 0      |

## **Example Trades**

### LONG/BUY Example

In this example, we'll take a look at the Buy trade setup.

- 1. I established the trend and drew the trendline (blue trendline on the chart).
- After I established the trend, I waited for the entry to occur. Firstly, DTE drew it's green trendline. Then I waited for the candle to close above it.
- 3. After the candle broke through and closed above the DTE Trendline, I entered the trade.
- 4. I placed my Stop loss a few pips below my (blue) trendline.
- 5. Then I measured the distance from my entry to my Stop Loss (in this example it was 19 pips below my entry point) and placed my Take Profit at twice that distance (in this example it was 38 pips from the entry point).

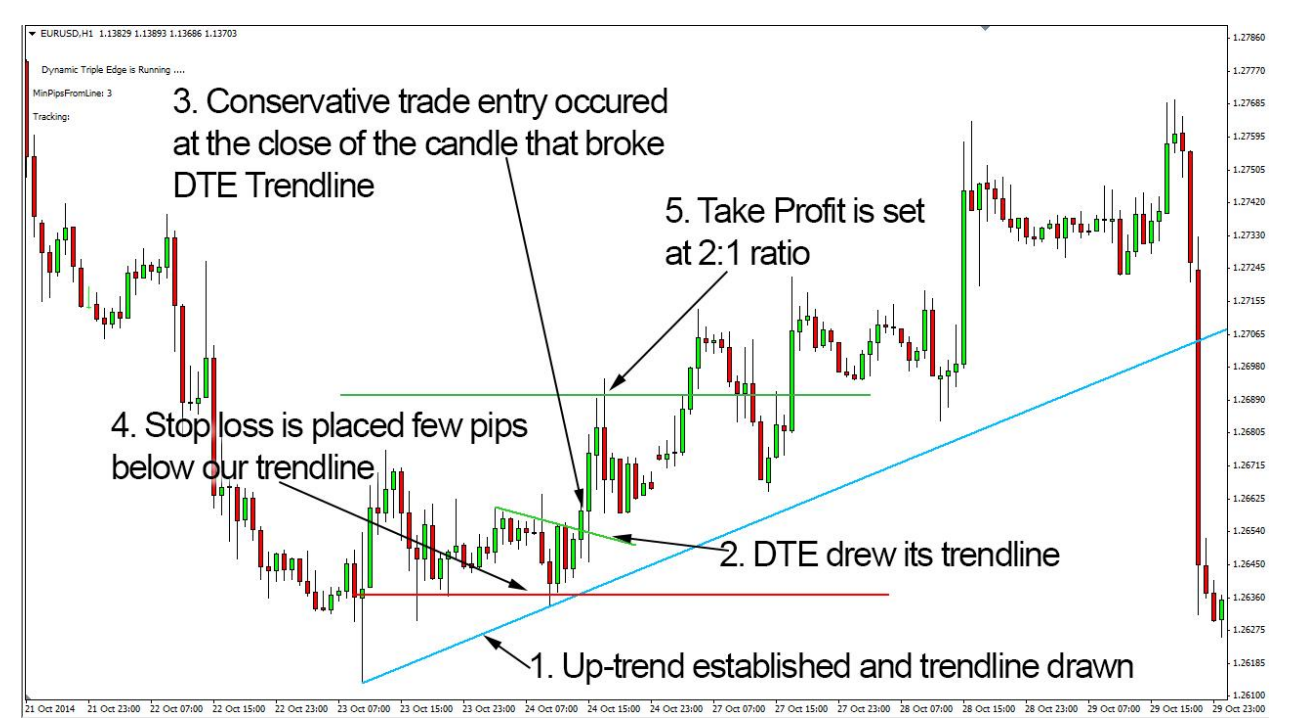

#### SHORT/SELL Example

In this example, we'll take a look at the Buy trade setup.

- 1. I established the trend and drew the trendline (blue trendline on the chart).
- After I established the trend, I waited for the entry to occur. Firstly, DTE drew its red trendline. Then I waited for the candle to close below it.
- 3. After the candle broke through and closed below the DTE Trendline, I entered the trade.
- 4. I placed my Stop loss a few pips above my (blue) trendline.
- 5. Then I measured the distance from my entry to my Stop Loss (in this example it was 22 pips above my entry point) and placed my Take Profit at twice that distance (in this example it was 44 pips from the entry point).

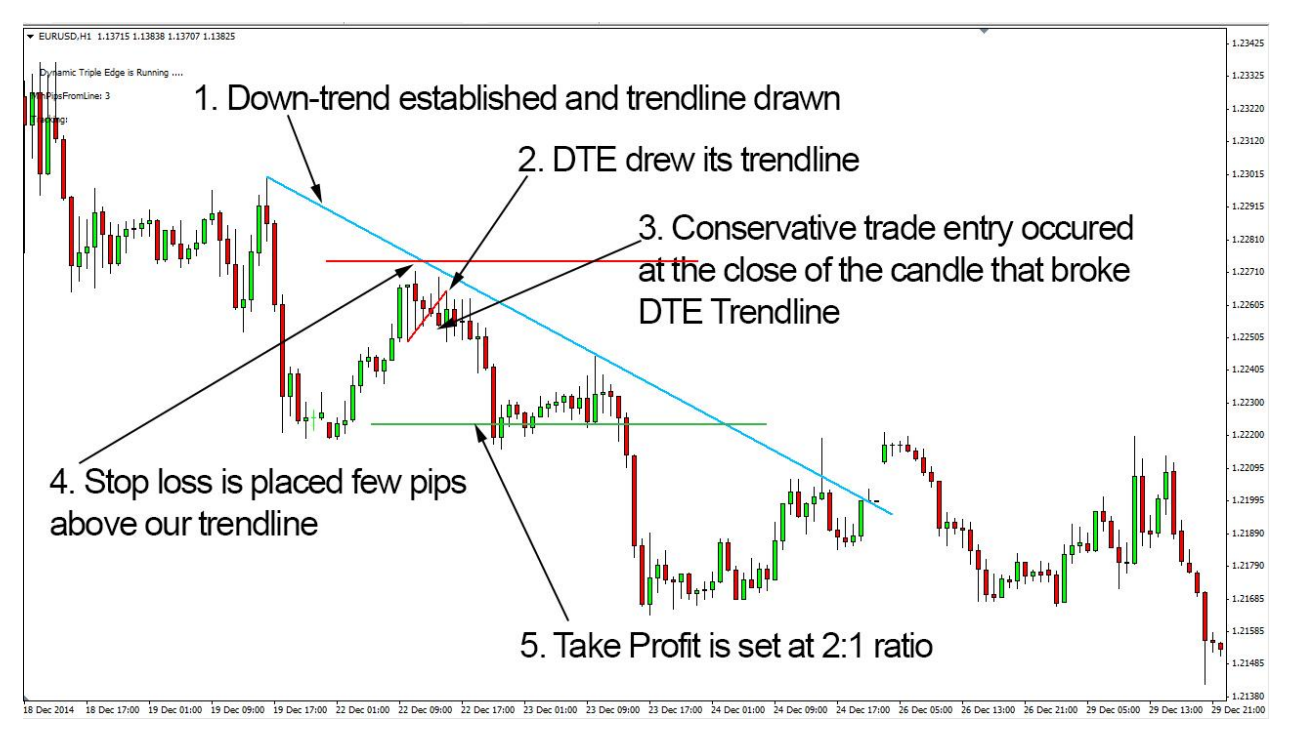

As you can see in both examples, an even bigger Risk to Reward ratio can be used with this system for even bigger profits.

#### **EXAMPLES OF GOOD AND BAD ENTRIES**

As mentioned in the previous chapter, the closer the entry is to our manual trendline, the better.

Should a possible entry occur far from the manual trendline, you can skip that particular trade.

Here are a couple of examples of good and bad buy setups:

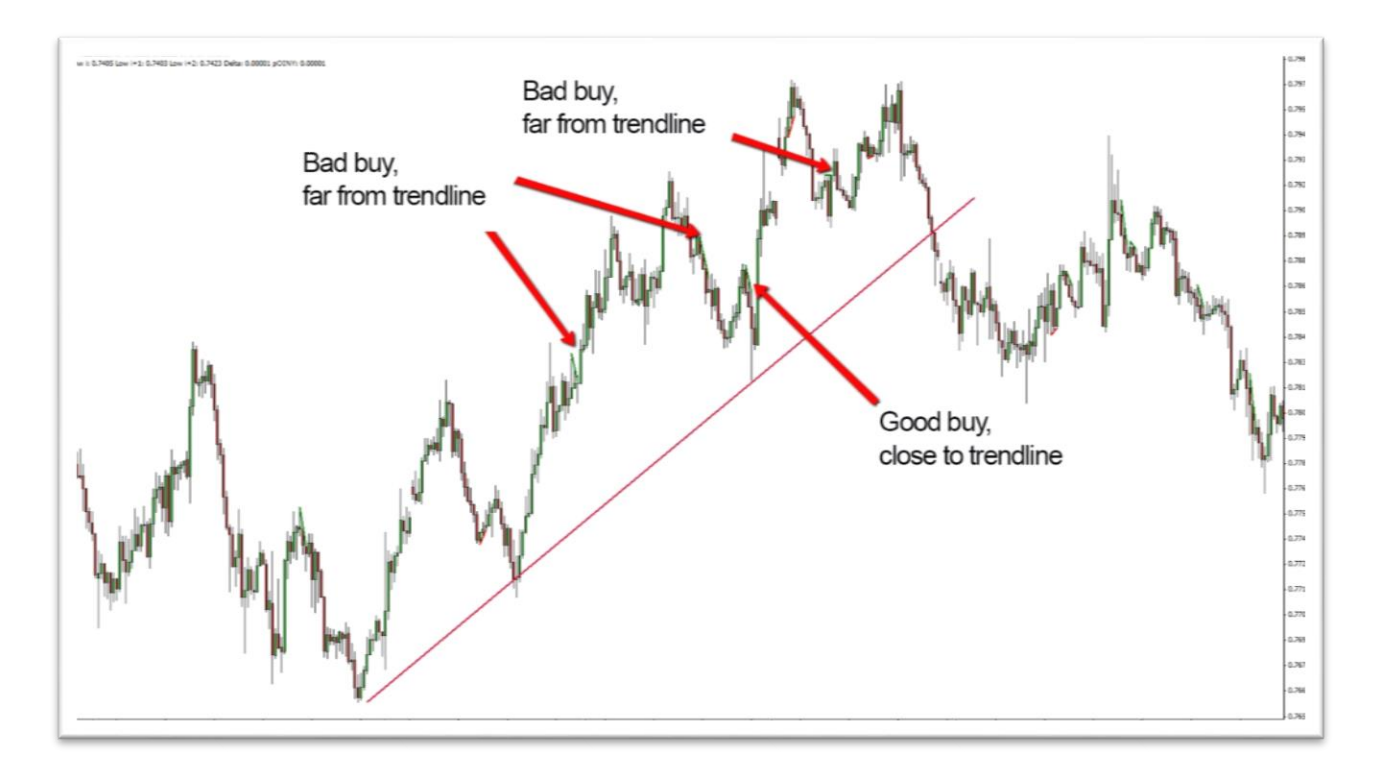

And here we can see a few good and bad sell trade setups:

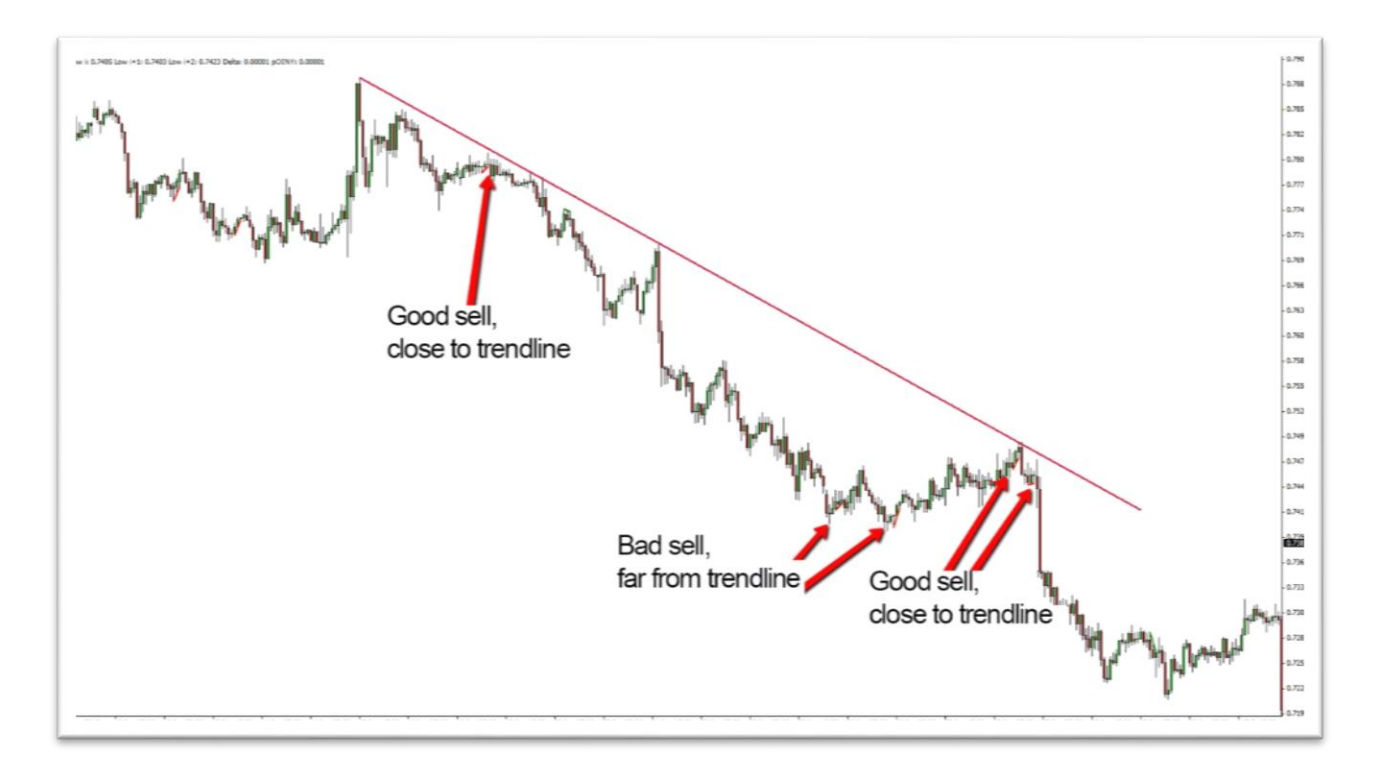

As you can see, the closer the signal is to our trendline, the better and more reliable the setup we get.

### Conclusion

Thank you for showing the interest in this system/indictator.

I'm sure it will perform as well for you as it does for me and that you'll enjoy using it as much as I enjoyed creating it.

It produces a lot of quality signals and, with disciplined use, it can provide very good profits as it's using a 2:1 risk to reward ratio.

It can be used on all timeframes and currency pairs, so it's suitable for all traders.

All my very best

Madimir Ribakov